# HOW TO SET UP A FREE WORDPRESS BLOG

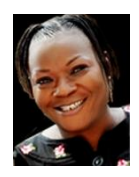

by

**Olakitan Wellington** 

http://www.olakitanwellington.com/blog https://www.facebook.com/socialmediawellington http://www.twitter.com/wellington1

Email: <u>olakitanwellington@yahoo.com</u>

wellington@olakitanwellington.com

# Go to http://www.wordpress.com

| n up and start publishing now.  | The Read V Data My Rogal Deathy Present | Director 🗮                             |
|---------------------------------|-----------------------------------------|----------------------------------------|
| Get Started                     | Velcome to WordPress.com                |                                        |
|                                 | S Second Post                           | The Insert Photo                       |
| R AND R R A                     | 3 / = E E # 8 8 8                       | R 7. G W                               |
| eady blogging? Sign in.         | I'm posting to WordP                    |                                        |
| mail or Username                | Tags foprio-rail, comma separated       |                                        |
| assword                         | Save Draft Cancel Rost                  | President Robinsh Rock                 |
| Remember me <u>Help</u> Sign in | 01:13                                   | ////////////////////////////////////// |

Click on the 'Sign up and start publishing now. Get Started' button.

It takes you to a page where you are prompted to fill in some personal information.

| WordPress.com                                                   | Log In | Themes              | Support                                               | News                                   | Features                                        | Sign Up       |
|-----------------------------------------------------------------|--------|---------------------|-------------------------------------------------------|----------------------------------------|-------------------------------------------------|---------------|
| Get started with WordPress.com by filling out this simple form: |        |                     |                                                       |                                        |                                                 |               |
| E-mail Address                                                  |        | We'<br>acci<br>type | ll send you an<br>ount, so please<br>ed it correctly. | email to a<br>e triple-ch              | ctivate your<br>eck that you'v                  | re            |
| Username                                                        |        | You<br>cha<br>lett  | r username sh<br>racters and ca<br>ers and numbe      | nould be a<br>n only incl<br>ers.      | minimum of<br>ude lowercas                      | four<br>e     |
| Password                                                        | ð Hide | Gre<br>cha          | at passwords<br>racters, numb<br>Generate stro        | use upper<br>ers, and sy<br>ng passwo  | and lower ca:<br>/mbols like !ӣ<br>rd           | se<br>\$%^&(. |
| Blog Address<br>.wordpress.com Free                             | e 🔻    | Cho<br>cha<br>If yo | ose an addres<br>nge the Wordf<br>ou don't want a     | ss for your<br>Press.com<br>a blog you | blog. You can<br>address later<br>can signup fo | n<br>or just  |

First, put in your correct *Email Address* because that is where they are going to send your password, so make sure you make no mistake.

Next, pick a Username and then a Password which you desire

## (Note that Wordpress will suggest your email address as your username. However, you can change this to another name, if you wish)

Choose a domain name (i.e. **Blog Address**) for your blog **e.g**. <u>https://www.facebookmarketinginnercircle.wordpress.com</u>

#### Click the 'Create Blog'.

You will be taken to a page where you'll be informed that an email has been sent to your email address on file; for verification. There is a link in the email which you will need to click in order to register the bog.

WordPress.com Log In Themes Support News

#### Now Check Your E-mail to Complete Registration

An e-mail has been sent to **provide the general general general set of the set of the se** 

Didn't get your email yet?

Go to your email inbox and look for the mail sent to you from Wordpress. Click on the 'Activate Blog' button.

Immediately you activate your account, you will be asked to fill a short form in order to complete setting up your blog. That's the first step.

| Set up your blog   | g                                                      |
|--------------------|--------------------------------------------------------|
| Blog Title         | facebookmarketinginnercircle                           |
| Tagline (optional) | Facebook Marketing   Social Media Strategy   Twitter   |
| Language           | en - English   Which language will you be blogging in? |
|                    | Next Step →                                            |

The **second step** will give you a choice of themes and ask you to pick one. Don't fret, you can play around with the themes. If you pick one and don't like it, you can easily change and you can change as often as you like <sup>(2)</sup>

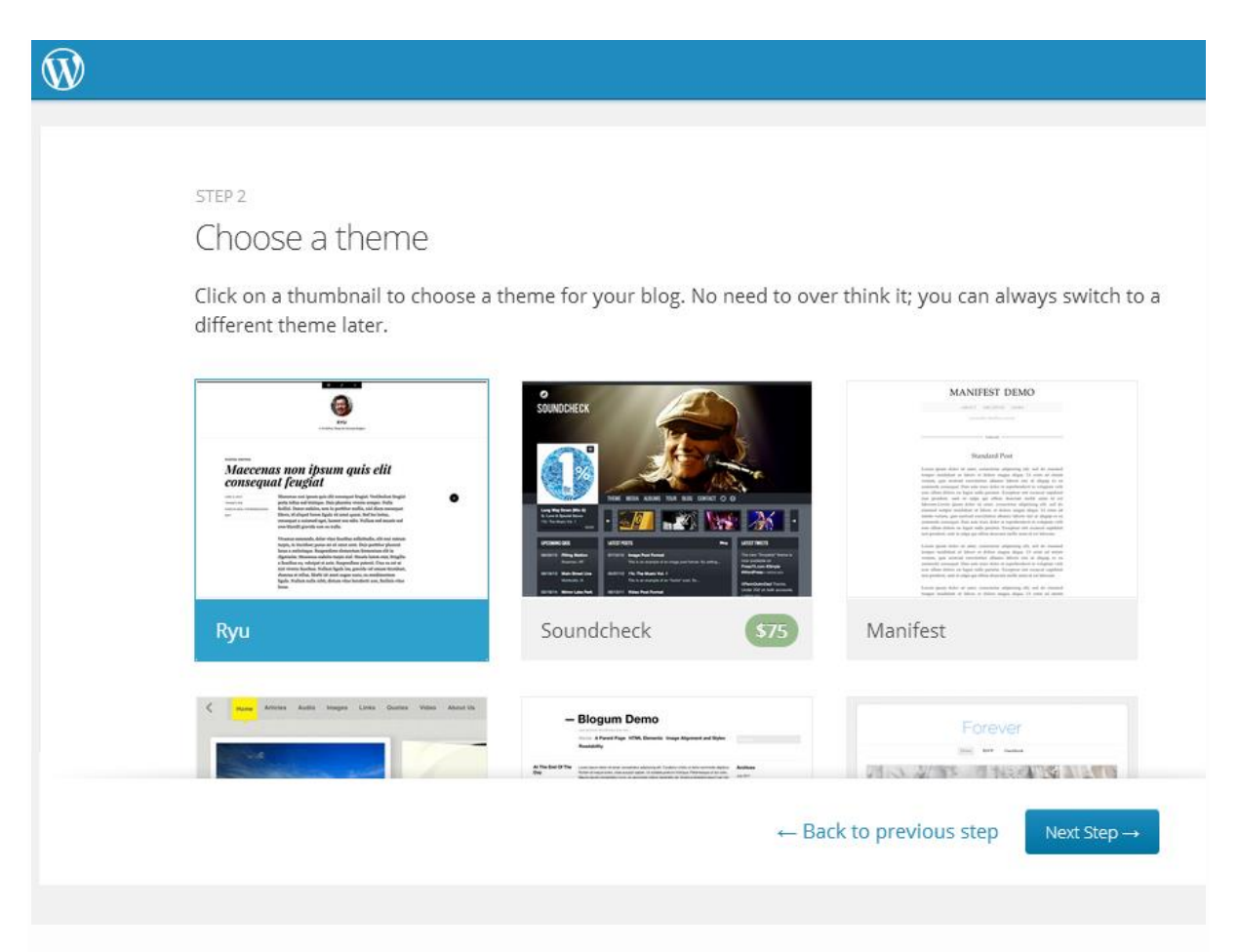

Click on your preferred theme in order to activate it and set up your blog. You are already in your '**Dashboard**' and can start customizing your blog.

Another way you can access your Dashboard is to sign into wordpress admin; then log in with your password.

http://www.facebookmarketinginnercircle.com/wp-admin

From the left side of the Dashboard, Go to '**Your Profile**' and fill in your personal information. When you are done, scroll to the end of the page and click the '**Update**' button in order to save what you have just put in.

On this page also, you can upload a photograph to your profile.

Make sure you change your password to something you can remember and click '*Update Profile*'.

Next, go to '**Posts**' and write a welcome message to your readers or anything you wish.

HAPPY BLOGGING!!! ©

Most Sincerely,

### **Olakitan Wellington**

http://www.olakitanwellington.com/blog https://www.facebook.com/socialmediawellington http://www.twitter.com/wellington1

Email: <u>olakitanwellington@yahoo.com</u> wellington@olakitanwellington.com